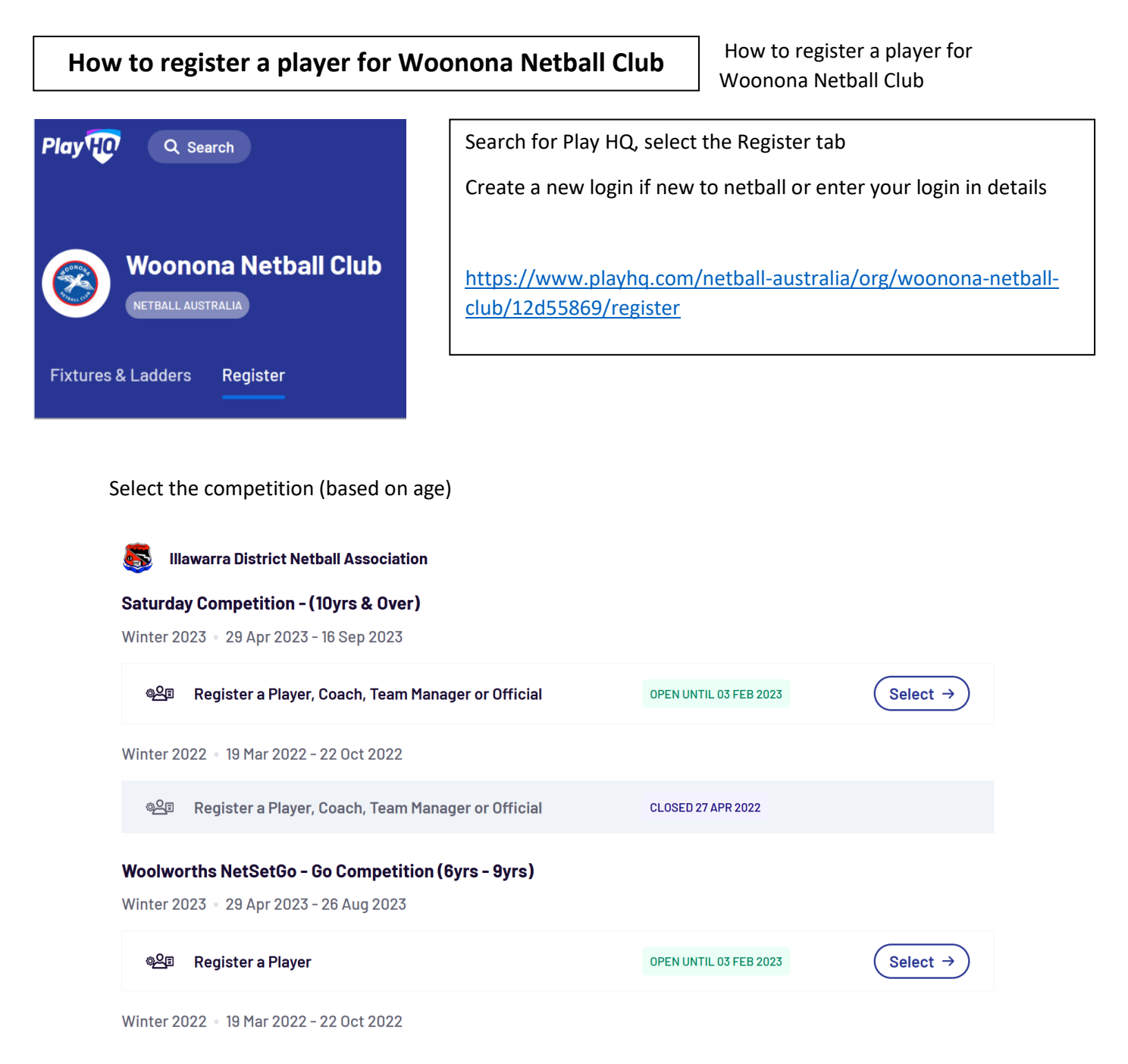

Follow questions and check details if prefilled from previous registration, otherwise complete participants details

There will be additional questions from Netball NSW and Woonona Netball club, some of these may repeat – please answer all questions.

Continue to the Fees Window

## Fees

| DESCRIPTION                                                                                         |   |                                      | PRICE                          |
|----------------------------------------------------------------------------------------------------|---|--------------------------------------|--------------------------------|
| Netball Australia Digital Systems and<br>Services Fee<br>Player Membership Fee<br>Netball Australia | 2 | 12 month - \$4.49                    | \$4.49                         |
| 2023 Player Membership Fee - Age 2-17 2<br>Player Membership Fee<br>Netball NSW                     |   | 12 month - \$74.51                   | \$74.51                        |
| Junior Fee - 10yrs - 17yrs<br>Illawarra District Netball Association                                |   | Junior Fee - 10yrs - 17yrs - \$71.00 | \$71.00                        |
| Club Player Registration Fee<br>Woonona Netball Club                                                |   |                                      | \$50.00                        |
|                                                                                                    |   |                                      | Sub-Total <b>\$200.00</b>      |
|                                                                                                    |   |                                      | All values are in <b>AUD</b> . |
|                                                                                                    |   |                                      |                                |

I have read and agree to the terms of the <u>Privacy Policy, Collection Notice</u> and <u>Terms and Conditions</u>. I consent to the collection and use of my personal information as set out in the <u>Collection Notice</u> and <u>Privacy Policy</u>. I also understand and agree to abide by the governing bodies' rules and competition by-laws. If I do not agree, I understand the conditions for registration have not been met and my application will not progress.

You can see the breakdown of the fees structure. This example is for a junior/intermediate/cadet player.

Proceed to the payment window

| Payment                                      | Order summary                                                                                                    |
|----------------------------------------------|----------------------------------------------------------------------------------------------------|
| Credit/Debit Card                            | Description Qty. Total                                                                                                    |
| This payment is secured with SSL encryption. | Netball Australia Digital Systems and Services         Fee (12 month)       1       \$4.49         Player Membership Fee       1       \$4.49                          |
| Card number*                                 | Netball Australia                                                                                                    |
| 1234 1234 1234 1234 Card Expiry* CVC*        | 2023 Player Membership Fee - Age 2-17 (12         month)       1       \$74.51         Player Membership Fee       1       \$74.51         Netball NSW       1       1 |
| Billing Address                              | Junior Fee - 10yrs - 17yrs (Junior Fee - 10yrs -<br>17yrs) 1 \$71.00<br>Illawarra District Netball Association                                                         |
| Country*                                     | Club Player Registration Fee 1 \$50.00<br>Woonona Netball Club                                                                                                    |
| Australia ~                                  | Total <b>\$200.00</b>                                                                                                    |
| Address*                                     | All values are in AUD                                                                                                    |
|                                              | Vouchers                                                                                                    |
| Suburb / Town*                               | Enter a voucher code Apply                                                                                                    |
|                                              | have a government voucher                                                                                                    |
| State / Province / Region* Postcode*         |                                                                                                    |
| Please select                                |                                                                                                    |

## To claim an ACTIVE KIDS VOUCHER

Note the "I have a government voucher" under the vouchers box

.....

Click on this link to expand to the following, select Active Kids as the voucher type

| ouchers                                                                                                    |                                                       | Vouchers             |    |
|----------------------------------------------------------------------------------------------------|-------------------------------------------------------|----------------------|----|
| Enter a voucher code                                                                                                  | Apply                                                 | Enter a voucher code | Ap |
| overnment Vouchers                                                                                                    |                                                       | Government Vouchers  |    |
| Enter a voucher code                                                                                                  | Apply                                                 | Active Kids (NSW)    |    |
| You may be required to provide a copy of y<br>Health Care or Pension Concession Card t<br>discounts have been applied | our voucher or show your<br>o the organisations where | Enter a voucher code | Ap |

You can now check that the voucher amount has been deducted for the total amount. Complete the payment details. You will receive a confirmation email as well, once the payment has been processed.

## **Order summary**

| Description                                                                                                    | Qty.  | Total     |
|----------------------------------------------------------------------------------------------------|-------|-----------|
| Netball Australia Digital Systems and<br>Services Fee (12 month)<br>Player Membership Fee<br>Netball Australia | 1     | \$4.49    |
| 2023 Player Membership Fee - Age 2-17 (1<br>month)<br>Player Membership Fee<br>Netball NSW                     | 12    | \$74.51   |
| Junior Fee – 10yrs – 17yrs (Junior Fee –<br>10yrs – 17yrs)<br>Illawarra District Netball Association           | 1     | \$71.00   |
| Club Player Registration Fee<br>Woonona Netball Club                                                           | 1     | \$50.00   |
| Active Kids<br>Applied to Woonona Netball Club, Illawarra District<br>Netball Association                      | 8     | -\$100.00 |
|                                                                                                    | Total | \$100.00  |

All values are in AUD